## NOKIA Nseries

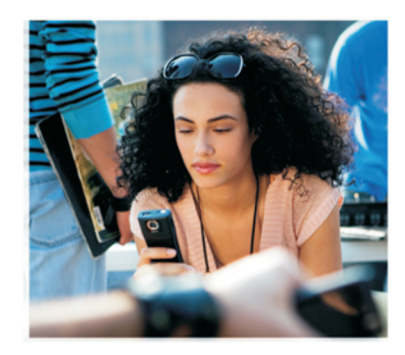

## Applicazioni aggiuntive

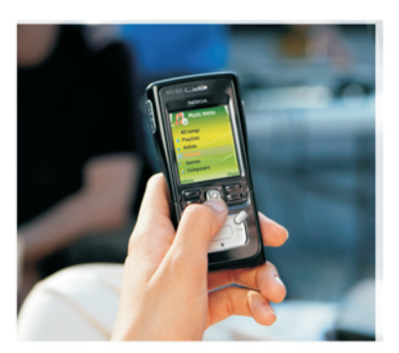

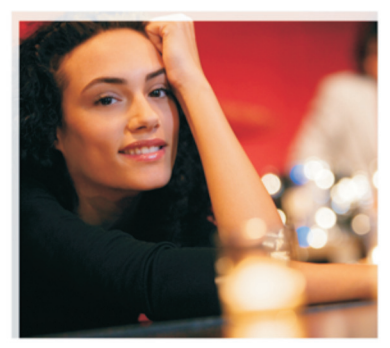

Nokia N91 8GB Nokia N91-2

#### INFORMAZIONI SULLE APPLICAZIONI AGGIUNTIVE DEL NOKIA N91-2

Nella memoria del dispositivo e sul CD-ROM fornito con il dispositivo sono disponibili applicazioni aggiuntive sviluppate da Nokia e da produttori di terze parti. Il contenuto e la disponibilità delle applicazioni e dei servizi può variare in base al paese, al rivenditore e/o all'operatore di rete. Le applicazioni e le informazioni sul loro utilizzo, pubblicate all'indirizzo www.nokia.com/support, sono disponibili solo in alcune lingue.

Alcune operazione e funzioni dipendono dalla carta SIM e/o dalla rete, dal servizio MMS oppure dalla compatibilità dei dispositivi e dai formati supportati per i contenuti. Alcuni servizi sono a pagamento.

#### ESCLUSIONE DI GARANZIA

Le applicazioni di altri produttori fornite con il dispositivo potrebbero essere state sviluppate da o essere di proprietà di persone fisiche o giuridiche non affiliate o facenti capo a Nokia. Nokia non detiene i copyright o diritti di proprietà intellettuale di queste applicazioni di altri produttori. In quanto tale, Nokia non è responsabile del supporto all'utente finale o della funzionalità di queste applicazioni, né delle informazioni presentate nelle applicazioni o in questi materiali. Nokia non fornisce alcuna garanzia per queste applicazioni di altri produttori.

UTILIZZANDO LE APPLICAZIONI L'UTENTE RICONOSCE CHE LE APPLICAZIONI VENGONO FORNITE "COSÌ COME SONO" SENZA GARANZIE DI ALCUN GENERE, ESPLICITE O IMPLICITE, E FINO AL LIMITE MASSIMO CONSENTITO DALLA LEGGE VIGENTE. L'UTENTE RICONOSCE ALTRESÌ CHE NË LA NOKIA, NË I SUOI LICENZIATARI O AFFILIATI RILASCIANO ALCUNA DICHIARAZIONE O GARANZIA, ESPLICITA O IMPLICITA, INCLUSE, MA NON A TITOLO LIMITATIVO, LE GARANZIA DI COMMERCIABILITÀ O IDONEITÀ PER UNO SCOPO PARTICOLARE NE DICHIARANO O GARANTISCONO CHE LE APPLICAZIONI NON VIOLERANNO BREVETTI, ®RIGHT, MARCHI O ALTRI DIRITI DI TERZI.

© 2006 Nokia. Tutti i diritti sono riservati.

Nokia, Nokia Connecting People, Nseries, N91, Pop-Port e Visual Radio sono marchi o marchi registrati di Nokia Corporation. Nokia tune è proprietà di Nokia Corporation. Altri nomi di prodotti e società citati nel presente documento possono essere marchi o marchi registrati dei rispettivi proprietari. Nokia adotta una politica di continuo sviluppo. Nokia si riserva il diritto di effettuare modifiche e miglioramenti a qualsiasi prodotto descritto nel presente documento senza previo preavviso.

NOKIA CORPORATION NOKIA MULTIMEDIA MARKETING P.O. BOX 100, FIN-00045 NOKIA GROUP, FINLANDIA TEL. +358 7180 08000 FAX +358 7180 34016 WWW.NOKIA.COM

# Indice

| Introduzione                  | 4  |
|-------------------------------|----|
| Servizi di rete<br>Assistenza |    |
| Per il dispositivo            | 5  |
| Nokia Podcasting              | 5  |
| Quickoffice                   | 9  |
| Adobe Reader                  | 11 |
| Per il PC                     |    |
| Nokia PC Suite                | 13 |

## Introduzione

Numero di modello: Nokia N91-2

In seguito denominato Nokia N91.

Il Nokia N91 è un dispositivo multimediale estremamente potente e innovativo. Per utilizzare al meglio il Nokia N91, Nokia e vari sviluppatori di software di terzi forniscono svariate applicazioni.

Alcune delle applicazioni fornite si trovano nella memoria o nel disco rigido del dispositivo, mentre altre sono incluse nel CD-ROM in dotazione con il dispositivo.

La disponibilità delle applicazioni potrebbe variare in base al paese o all'area di vendita.

Per utilizzare alcune applicazioni, è necessario accettare i termini della licenza applicabile.

Prima di utilizzarle, occorre installare le applicazioni contenute nel CD-ROM su un PC compatibile.

## Servizi di rete

Per usare il telefono è necessario richiedere il servizio al relativo operatore. Per utilizzare numerose funzioni, occorre disporre di funzioni di rete speciali. Tali funzioni non sono disponibili su tutte le reti. Altre reti potrebbero richiedere impostazioni specifiche da parte del fornitore di servizi prima che sia possibile utilizzare i servizi di rete. Il fornitore dei servizi è a disposizione per fornire istruzioni e spiegazioni sui costi che verranno applicati. Alcune reti potrebbero avere limitazioni che incidono sulle modalità d'uso dei servizi di rete. Ad esempio, alcune reti potrebbero non supportare tutti i servizi e/o i caratteri di una lingua.

## Assistenza

Per usufruire dell'assistenza delle applicazioni fornite da sviluppatori di software di terzi, rivolgersi agli sviluppatori stessi. In caso di problemi con un'applicazione, accedere al relativo sito Web per ottenere assistenza. I collegamenti Web sono indicati alla fine dei capitoli sulle applicazioni del presente manuale.

## Per il dispositivo

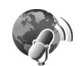

## Nokia Podcasting

Il podcasting è un metodo che consente di trasmettere contenuto audio o video su Internet utilizzando la tecnologia RSS o ATOM per riprodurlo tramite dispositivi cellulari e PC.

Tramite l'applicazione Nokia Podcasting, è possibile ricercare, individuare, sottoscrivere e scaricare podcast in linea, nonché riprodurre, gestire e condividere podcast audio e video utilizzando il presente dispositivo.

Per aprire l'applicazione Podcasting, premere  $f_{\mathcal{G}}^{o}$ , quindi selezionare Download! > Podcasting.

#### Impostazioni

Prima di utilizzare Nokia Podcasting, è necessario definire le impostazioni di connessione e di download.

Il metodo di connessione consigliato è la LAN senza fili (WLAN). Prima di utilizzare altre connessioni, richiedere al fornitore di servizi informazioni dettagliate sui termini e le tariffe dei servizi di dati. Ad esempio, un piano tariffario flat consente il trasferimento di grandi quantità di dati pagando un abbonamento mensile. Per ricercare una rete WLAN disponibile entro il raggio d'azione del dispositivo, premere *§* , quindi selezionare **Tools > Gest. conn. > WLAN dispon.**.

Per creare un punto di accesso a Internet in una rete, selezionare Opzioni > Definisci p.to acc..

#### Impostazioni di connessione

**Punto accesso predefin.** – Selezionare il punto di accesso per definire il tipo di connessione a Internet.

Cerca URL servizio - Definire il servizio di ricerca di podcast da utilizzare in Cerca.

#### Impostazioni di download

Per modificare le impostazioni di download, premere  $\{g :$ quindi selezionare Download! > Podcasting > Opzioni > Impostazioni > Scarica. Definire quanto segue:

Salva in - Selezionare la posizione in cui si desidera salvare i podcast. Per l'uso ottimale dello spazio di memorizzazione, si consiglia di utilizzare il disco rigido. Intervallo aggiornam. - Definire la frequenza di aggiornamento dei podcast.

Prossima data aggiorn. - Definire la data in cui si desidera venga eseguito il prossimo aggiornamento automatico.

Prossima ora aggiorn. - Definire l'ora in cui si desidera venga eseguito il prossimo aggiornamento automatico.

Gli aggiornamenti automatici vengono eseguiti solo se è selezionato un punto di accesso predefinito specifico e se è in esecuzione l'applicazione Nokia Podcasting. Se Nokia Podcasting non è in esecuzione, gli aggiornamenti automatici non vengono attivati.

Limite download – Definire le dimensioni della memoria utilizzata per i download dei podcast.

**Con il limite superato** – Definire l'operazione da effettuare nel caso in cui venga superato il limite impostato per i download.

L'impostazione dell'applicazione in modo che recuperi automaticamente i podcast potrebbe implicare la trasmissione di grandi quantità di dati tramite la rete del fornitore di servizi. Per ulteriori informazioni sui costi della trasmissione dei dati, contattare il fornitore di servizi.

Per ripristinare le impostazioni predefinite, selezionare Opzioni > Ripristina predefinite nella vista Impostazioni.

#### Ricerca

La funzione di ricerca consente di individuare i podcast in base a una parola chiave o a un titolo.

Il motore di ricerca utilizza il servizio di ricerca di podcast configurato in Podcasting > Opzioni > Impostazioni > Connessione > Cerca URL servizio.

Per ricercare podcast podcast, premere *§* , selezionare **Download!** > **Podcasting** > **Cerca**, quindi immettere le parole chiave desiderate.

Suggerimento: la funzione di ricerca consente di individuare i titoli dei podcast e le parole chiave contenute nelle descrizioni e non episodi specifici. Argomenti di carattere generale, quali calcio o hip-hop, in genere forniscono risultati migliori rispetto all'immissione del nome di una squadra o di un artista specifici.

Per effettuare la sottoscrizione a uno o più canali selezionati e per aggiungere questi ultimi al menu Podcast, selezionare Sottoscrivi. È inoltre possibile aggiungere un podcast al menu Podcast, selezionando quello desiderato.

Per avviare una nuova ricerca, selezionare Opzioni > Nuova ricerca.

Per accedere al sito Web del podcast desiderato, selezionare Opzioni > Apri pagina Web (è necessaria la connessione di rete). Per visualizzare i dettagli di un podcast, selezionare Opzioni > Descrizione.

Per inviare uno o più podcast selezionati a un dispositivo compatibile, selezionare **Opzioni** > **Send**.

Le opzioni disponibili possono variare.

#### Directory

L'applicazione relativa alle directory consente di individuare nuovi episodi podcast a cui effettuare la sottoscrizione creando e aprendo directory Web.

Per aprire l'applicazione relativa alle directory, premere \$\$\overline{g}\$ , quindi selezionare Download! > Podcasting > Directory.

Il contenuto dell'applicazione relativa alle directory può variare. Selezionare la cartella della directory desiderata e aggiornarla (è necessaria la connessione di rete). Quando il colore della cartella cambia, premere di nuovo il joystick per aprirla.

Le directory possono includere i podcast principali elencati in base alla popolarità o a cartelle a tema.

Per aprire l'argomento della cartella desiderata, premere il joystick. Viene visualizzato l'elenco dei podcast.

Per effettuare la sottoscrizione a un podcast e aggiungerlo al menu Podcast, selezionare il titolo, quindi premere il joystick. Una volta effettuata la sottoscrizione agli episodi di un podcast, è possibile scaricarli, gestirli e riprodurli nel menu Podcast.

Per aggiungere una nuova directory o una nuova cartella, selezionare Opzioni > Nuova > Directory Web o Cartella. Selezionare un titolo, l'URL del file .opml (Outline Processor Markup Language), quindi Fine.

Per modificare la cartella, il collegamento Web o la directory Web selezionati, selezionare Opzioni > Modifica.

Per importare un file .opml memorizzato sul dispositivo, selezionare Opzioni > Importa file OPML. Selezionare la posizione del file, quindi importarlo.

Per inviare la cartella di una directory come messaggio MMS o tramite connessione Bluetooth, selezionare la cartella, quindi Opzioni > Invia.

Se si riceve un messaggio contenente un file .opml inviato tramite connessione Bluetooth, aprire il file per salvarlo nella cartella Importati dell'applicazione Directory. Aprire Importati per effettuare la sottoscrizione a uno dei collegamenti da aggiungere al menu Podcast.

#### Download!

Una volta effettuata la sottoscrizione a un podcast, dall'applicazione Directory, tramite Cerca o mediante l'immissione di un URL, è possibile gestire, scaricare e riprodurre gli episodi nel menu Podcast.

Per visualizzare i podcast a cui è stata effettuata la sottoscrizione, selezionare Podcasting > Podcast. Per visualizzare i titoli di singoli episodi (un episodio è un file multimediale specifico di un podcast), selezionare il titolo del podcast.

Per avviare un download, selezionare il titolo dell'episodio. Per scaricare o continuare il download di episodi selezionati o contrassegnati, selezionare **Opzioni** > **Scarica** o **Continua download**. È possibile scaricare più episodi contemporaneamente.

Per riprodurre l'anteprima del podcast durante o dopo il download, selezionare Podcasts > Opzioni > Riproduci anteprima.

I podcast completamente scaricati vengono salvati nella cartella Generi del Lettore musicale ma non vengono visualizzati in Tutti i brani fino a quando la raccolta musicale non viene aggiornata.

Le opzioni disponibili possono variare.

#### Riproduzione e gestione di podcast

Per visualizzare gli episodi disponibili del podcast selezionato, selezionare Opzioni > Apri. Per ogni episodio viene visualizzato il formato, le dimensioni e l'ora di caricamento del file. Per riprodurre l'intero episodio una volta completato il download del podcast, selezionare Podcasts > Opzioni > Riproduci oppure premere  $c_{3}^{\circ}$  e selezionare Musica > Lettore musicale.

Per aggiornare uno o più podcast selezionati per un nuovo episodio, selezionare **Opzioni** > **Aggiorna**.

Per arrestare l'aggiornamento di uno o più podcast selezionati, selezionare Opzioni > Interrompi aggiornam.

Per rimuovere il podcast selezionato e aggiungerlo all'applicazione relativa alle directory come directory Web, selezionare Opzioni > Sposta nella directory.

Per aggiungere un nuovo podcast immettendo il relativo URL, selezionare Opzioni > Nuovo podcast.

Se non è stato definito un punto di accesso o se durante la connessione dati a pacchetto viene richiesto di immettere un nome utente e un password, contattare il fornitore di servizi.

Per modificare l'URL del podcast selezionato, selezionare Opzioni > Modifica.

Per eliminare un podcast scaricato o più podcast selezionati dal dispositivo, selezionare Opzioni > Elimina

Per inviare uno o più podcast selezionati a un dispositivo compatibile sotto forma di file .opml (Outline Processor Markup Language) tramite un messaggio MMS o la connessione Bluetooth, selezionare Opzioni > Invia. Per aggiornare, eliminare e inviare contemporaneamente un gruppo di podcast selezionati, selezionare Opzioni > Seleziona/Deselez., selezionare il podcast desiderato, quindi Opzioni per scegliere l'operazione desiderata.

Per accedere al sito Web del podcast desiderato (è necessaria la connessione di rete), selezionare Opzioni > Apri pagina Web.

Per stabilire la connessione a Internet per interagire con gli autori del podcast esprimendo un voto o un commento, selezionare Opzioni > Visualizza commenti

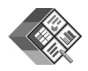

## Quickoffice

Per utilizzare le applicazioni Quickoffice, premere *§*, quindi selezionare Office > Quickoffice. Viene visualizzato l'elenco dei file in formato .doc, .xls, .ppt e .txt salvati nel dispositivo.

Per aprire un file nella relativa applicazione, premere il joystick. Per ordinare i file, selezionare Opzioni > Ordina per.

Per aprire **Quickword**, **Quicksheet** o **Quickpoint**, scorrere verso destra fino alla vista desiderata.

### Quickword

Mediante Quickword, è possibile visualizzare documenti originali di Microsoft Word sul display del dispositivo. Quickword supporta funzioni quali colori, grassetto, corsivo e sottolineatura.

Quickword supporta la visualizzazione di documenti salvati in formato .doc in Microsoft Word 97, 2000 e XP, nonché Palm eBook in formato .doc. Non sono supportate tutte le variazioni o tutte le funzioni dei formati di file riportati sopra.

#### Visualizzazione di documenti di Word

Per spostarsi sul documento, utilizzare il joystick.

Per effettuare la ricerca di una parte di testo nel documento, selezionare Opzioni > Search.

È inoltre possibile selezionare Opzioni, quindi una delle opzioni riportate di seguito:

Go to - per passare all'inizio, alla fine o alla posizione selezionata del documento

Zoom - per eseguire lo zoom in avanti o all'indietro

Start Autoscroll – per avviare lo scorrimento automatico del documento. Per arrestare lo scorrimento, premere il joystick.

### Quicksheet

Utilizzando Quicksheet, è possibile visualizzare file di Microsoft Excel sul display del dispositivo.

**Quicksheet** supporta la visualizzazione di file di fogli di calcolo salvati in formato .xls in Microsoft Excel 97, 2000, 2003 e XP. Non sono supportate tutte le variazioni o tutte le funzioni dei formati di file riportati sopra.

Consultare anche 'Ulteriori informazioni', pag. 10.

#### Visualizzazione di fogli di calcolo

Per spostarsi sul foglio di calcolo, utilizzare il joystick.

Per passare da un foglio di calcolo all'altro, selezionare Opzioni > Dettaglio.

Per ricercare una parte di testo all'interno di un valore o di una formula del foglio di calcolo, selezionare Opzioni > Trova.

Per modificare la modalità di visualizzazione del foglio di calcolo, selezionare Opzioni, quindi una delle opzioni riportate di seguito:

Zoom - per eseguire lo zoom in avanti o all'indietro

Blocca riquadri – per mantenere visibili una riga o una colonna evidenziate o entrambe durante lo scorrimento del foglio di calcolo

Ridimensiona – per regolare le dimensioni delle colonne o delle righe

## Quickpoint

Utilizzando Quickpoint, è possibile visualizzare presentazioni di Microsoft PowerPoint sul display del dispositivo.

**Quickpoint** supporta la visualizzazione di presentazioni create in formato .ppt in Microsoft PowerPoint 97, 2000 e XP. Non sono supportate tutte le variazioni o tutte le funzioni dei formati di file riportati sopra.

#### Visualizzazione di presentazioni

Per alternare tra la vista delle diapositive, della struttura e delle note, scorrere verso sinistra o verso destra.

Per passare alla diapositiva successiva o precedente della presentazione, scorrere verso l'alto o verso il basso.

Per visualizzare la presentazione a schermo intero, selezionare Opzioni > Schermo intero.

Per espandere gli elementi della presentazione nella vista struttura, selezionare Opzioni > Struttura > Espandi.

## Ulteriori informazioni

Per ulteriori informazioni in caso di problemi con Quickword, Quicksheet o Quickpoint, visitare il sito Web all'indirizzo www.quickoffice.com. Per richiedere assistenza, è inoltre possibile inviare un messaggio e-mail a supportS60@quickoffice.com.

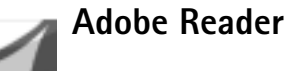

Mediante Adobe Reader è possibile visualizzare documenti PDF sul display del dispositivo.

Nota: questa applicazione è stata ottimizzata per il contenuto di documenti PDF su telefoni e altri dispositivi cellulari e fornisce solo una serie limitata di funzioni rispetto alle versioni per PC.

**Nota:** questa applicazione è disponibile soltanto in un numero limitato di lingue.

Per accedere e aprire i documenti, attenersi a una delle seguenti procedure:

- Premere *G* , quindi selezionare Office > Adobe PDF. Selezionare Opzioni > Trova file per ricercare e aprire documenti salvati nella memoria del dispositivo e sulla memory card.
- Aprire l'allegato di un messaggio e-mail ricevuto (servizio di rete).
- Inviare un documento tramite connessione Bluetooth alla cartella Ricevuti del menu Messaggi.

- Utilizzare Gest. file per ricercare e aprire documenti salvati nella memoria del dispositivo e sulla memory card.
- Ricercare pagine Web. Prima di avviare la ricerca, accertarsi che sul dispositivo sia stato configurato un punto di accesso a Internet.

### Gestione di file PDF

Per ricercare e gestire file PDF, premere *f*<sup>o</sup>, quindi selezionare Office > Adobe PDF. Nella vista dei file vengono visualizzati i file recenti. Per aprire un documento, scorrere fino a quello desiderato e premere il joystick.

È inoltre possibile selezionare Opzioni, quindi una delle opzioni riportate di seguito:

**Trova file** - per ricercare file PDF nella memoria del dispositivo o su una memory card.

Impostazioni – per modificare il livello di zoom predefinito e la modalità di visualizzazione dei documenti PDF.

### Visualizzazione di file PDF

Durante l'apertura di un file PDF, selezionare Opzioni, quindi una delle seguenti opzioni:

Zoom - Per eseguire lo zoom in avanti o indietro o in base a un percentuale selezionata. È inoltre possibile ridimensionare il documento in base alle dimensioni dello schermo o visualizzare la pagina PDF a schermo intero.

Trova – Per ricercare una parte di testo all'interno del documento.

Visualizza - Per visualizzare il documento in modalità a schermo intero. È inoltre possibile ruotare il documento PDF di 90 gradi in qualsiasi direzione.

Vai a - Per passare a una pagina selezionata, alla pagina successiva, precedente, alla prima o all'ultima pagina.

Salva – Per salvare il file nella memoria del dispositivo o sulla memory card.

Impostazioni – per modificare il livello di zoom predefinito e la modalità di visualizzazione predefinita.

**Dettagli** – Per visualizzare le proprietà del documento PDF.

### Ulteriori informazioni

Per ulteriori informazioni, visitare il sito Web all'indirizzo www.adobe.com.

Per domande, suggerimenti e informazioni sull'applicazione, visitare il forum degli utenti del sistema operativo Symbian di Adobe Reader all'indirizzo http://adobe.com/support/forums/main.html.

## Per il PC

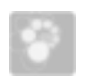

### Nokia PC Suite

Nokia PC Suite include una serie di applicazioni per il PC sviluppate appositamente per l'uso con il Nokia N91.

Per installare e utilizzare Nokia PC Suite, occorre disporre di un PC su cui sia eseguito Microsoft Windows 2000 o XP e che sia compatibile con il cavo per trasmissione dati USB in dotazione o con la connessione Bluetooth. Prima di utilizzare Nokia PC Suite, installarlo sul PC compatibile. Per ulteriori informazioni, consultare il CD-ROM in dotazione con il dispositivo.

Nel CD-ROM è incluso un manuale d'uso completo di Nokia PC Suite in formato elettronico. Per ulteriori informazioni e per scaricare la versione più recente di Nokia PC Suite, visitare il sito Internet all'indirizzo www.nokia.com/pcsuite.

Alcune applicazioni utili in Nokia PC Suite:

Get Connected – per la prima connessione del dispositivo ad un PC compatibile

Nokia PC Sync – per eseguire la sincronizzazione delle voci di contatti, agenda, impegni e note tra il dispositivo e l'applicazione PIM (Personal Information Manager) di un PC compatibile, ad esempio Microsoft Outlook o Lotus Notes, e la sincronizzazione dei siti preferiti Web tra il dispositivo e browser compatibili

Content Copier – per eseguire il backup dei dati del dispositivo o ripristinare i dati salvati dal PC compatibile al dispositivo

Nokia Phone Browser – per gestire il contenuto delle cartelle del dispositivo tramite Esplora risorse di Windows

One Touch Access – per stabilire una connessione di rete utilizzando il dispositivo come modem

### Ulteriori informazioni

Per ulteriori informazioni e per scaricare la versione più recente di Nokia PC Suite, visitare il sito Internet all'indirizzo www.nokia.com/pcsuite.